## Ustawienia trybu pomiarów statycznych (Static)

## w oprogramowaniu TopSURV dla odbiornika Topcon GRS-1

(Opracowanie: I.Romanyszyn)

| Czynność                                                                          | Wyświetlacz                                                                                                    |
|-----------------------------------------------------------------------------------|----------------------------------------------------------------------------------------------------|
| 1. Włączamy odbiornik.<br>Czekamy na załadowanie się systemu.                     | Start       Image: Contacts         Image: Device unlocked       Image: Contacts         Image: Device unlocked       Image: Contacts                                                                                                    |
| <ol> <li>Klikamy "Start", wybieramy i klikamy<br/>aplikację "TopSurv".</li> </ol> | Start       Image: Contacts         Image: Contacts       Image: Contacts         Image: Contacts       Image: Contacts         Image: Contacts       Image: Contacts                                                                                                    |
| 3. Czekamy na załadowanie się aplikacji.                                          | Start     Start     Start |

| <ol> <li>W oknie "Otwórz" klikamy "Nowa" dla<br/>utworzenia nowej roboty.</li> </ol>                                                                                                    | Otwórz       OK         Spis Robót <ul> <li>gr109b</li> <li>gr11b</li> <li>gr108a</li> <li>gr11</li> <li>119</li> </ul> <ul> <li>Utworzon 11/04/2014 21:54</li> <li>Modyfikov 12/12/2016 16:50</li> <li>\uleetun<ld>\uleetun<ld>\uleetun<ld>\uleetun<ld>\uleetun<ld>\uleetun<ld>\uleetun<ld>\uleetun<ld>\uleetun<ld>\uleetun<ld>\uleetun<ld>\uleetun<ld>\uleetun<ld>\uleetun<ld>\uleetun<ld>\uleetun<ld>\uleetun<ld>\uleetun<ld>\uleetun<ld>\uleetun<ld>\uleetun<ld>\uleetun</ld>             Vtworzon 11/04/2014 21:54           Modyfikov 12/12/2016 16:50             \uleetun<ld>\uleetun<ld>\uleetun<ld>\uleetun<ld>\uleetun<ld>\uleetun<ld>\uleetun<ld>\uleetun<ld>\uleetun<ld>\uleetun<ld>\uleetun<ld>\uleetun<ld>\uleetun<ld>\uleetun<ld>\uleetun<ld>\uleetun             Koniec           Nowa           Szukaj           Otwórz</ld></ld></ld></ld></ld></ld></ld></ld></ld></ld></ld></ld></ld></ld></ld></ld></ld></ld></ld></ld></ld></ld></ld></ld></ld></ld></ld></ld></ld></ld></ld></ld></ld></ld></ld></li></ul>                                                                                                    |
|----------------------------------------------------------------------------------------------------|----------------------------------------------------------------------------------------------------|
| <ol> <li>W oknie "Nowa" klikamy w "Nazwa" i<br/>wpisujemy nazwę nowej roboty.</li> <li>Klikając kursorem w okna "Obserwator" i<br/>"Komentarze", wypełniamy je.</li> </ol>                                                   | Nowa OK Rezyg     Program<br>Files\TPS\TopSURV\Jobs\     Nazwa   Obserwator   Obserwator   Komentarze   Bieżąca Data 16-12-12 16:53 Szukaj Nast >>                                                                                                    |
| <ul> <li>6. Dla wpisania nowych danych<br/>wykorzystujemy wirtualną klawiaturę na<br/>wyświetlaczu.</li> <li>Dane we wszystkich oknach w TopSURV<br/>wpisuje się i edytuje przy pomocy<br/>wirtualnej klawiatury.</li> </ul> | Statid       Image: Constraint of the state of the state |
| 7. W oknie "Nowa", po wpisaniu nazwy<br>nowej roboty, obserwatora i komentarzy<br>do roboty, klikamy "Nast" i przechodzimy<br>do okna "Survey Style".                                                                        | Nowa OK Rezyg     Program   Files\TPS\TopSURV\Jobs\     Nazwa Statid   Obserwator   Komentarze   Bieżąca Data 16-12-12 16:53   Szukaj Nast >>                                                                                                    |

| <ol> <li>W oknie "Survey Style" tworzymy nową<br/>konfigurację dla naszej roboty lub<br/>wybieramy już istniejącą i edytujemy ją.</li> <li>Aby stworzyć nową konfigurację, w oknie<br/>"Survey Style", w opcji "GPS+<br/>Konfiguracja", w wierszu "Nazwa",<br/>klikamy " …".</li> <li>Przechodzimy do okna "Konfiguracje".</li> </ol> | Survey Style       OK       Rezyg         Wybierz istniejącą Konfigurację dla         Roboty lub utwórz nową.         GPS+ Konfiguracja         Nazwa STATYKA          TS Config         Nazwa < Domyślny>                                                                     |
|----------------------------------------------------------------------------------------------------|----------------------------------------------------------------------------------------------------|
| 9. W oknie <b>"Konfiguracje"</b> klikamy <b>"Dodaj"</b><br>i przechodzimy do okna <b>"Pom"</b> .                                                                                                    | Konfiguracje OK Rezyg   Konfiguracja •   INZBAK •   RTN •   kkeratel RRR   stat •   test-test •   ROMAN-rtk •   RTN-RTN •   STATYKA •   999-rtk •   STATYKA •   999-rtk •   STATYKA •   Y •   Kasuj Edycja Dodaj                                                               |
| 10. W oknie <b>"Pom"</b> w wierszu <b>"Nazwa"</b> , za<br>pomocą wirtualnej klawiatury na<br>wyświetlaczu, wpisujemy nazwę nowej<br>konfiguracji.                                                                                                    | Pom OK Rezyg     Nazwa STATYKA   Typ PP Statycz.     Typ Typ     Iryb Symulacji     Nast >>                                                                                                    |
| <ul> <li>11. W oknie <b>"Pom"</b>, w wierszu <b>"Typ"</b>,<br/>wybieramy typ pomiarów dla konfiguracji<br/>naszej roboty.</li> <li>W przypadku pomiarów statycznych<br/>wybieramy typ <b>"PP Statycz."</b>.</li> </ul>                                                                                                    | Pom       OK       Rezyg         Nazwa       Static         Typ       PP Statycz.       *         RTK       Sieć RTK       Real Time DGPS         Sieć DGPS       PP Statycz.       P         PP Statycz.       PP Kinemat.       PP DGPS         Tryb Symulacji       Nast >> |

| 12. W oknie <b>"Pom"</b> klikamy <b>"Nast"</b> i<br>przechodzimy do okna <b>"Static Recvr"</b> .                                                                                                    | Pom ОК Rezyg     Nazwa Static   Typ PP Statycz.     Tryb Symulacji     Nast >>                                                  |
|----------------------------------------------------------------------------------------------------|----------------------------------------------------------------------------------------------------|
| 13. W oknie <b>"Static Recvr"</b> , w odpowiednich<br>wierszach, wpisujemy: typ odbiornika<br>GNSS, model odbiornika GNSS, maskę,<br>model anteny, wysokość anteny, sposób<br>pomiaru wysokości anteny.                                                                       | Static Recvr       OK       Rezyg         Zewn. Odbiorn          Model Odbiornika       GRS-1          Maska       10       st. |
| Dla odbiornika Topcon GRS-1 wiersze<br>"Zewn.Odbiorn" i "Model odbiornika"<br>pozostawiamy puste.                                                                                                    | Antena PG-A1<br>H Anten 2.000 m                                                                                                 |
| Klikamy <b>"Nast"</b> i przechodzimy do okna<br><b>"Ustaw.PP Baza"</b>                                                                                                    | Peryferyjne << Poprz Nast >>                                                                                                    |
| 14. W oknie <b>"Ustaw.PP Baza"</b> , w<br>odpowiednich wierszach, zaznaczamy<br>nazwę pliku zapisywania pomiarów,<br>miejsce zapisywania pomiarów, interwał<br>zapisywania pomiarów.<br>Klikamy <b>"Nast"</b> i przechodzimy do okna<br><b>"Czas Naw."</b>                    | Zapis Obserwacji<br>Nazwa Pliku Użytkownika V<br>Zapisz Do Odbiornik V<br>Interwał Zapist 5.00 sek                              |
|                                                                                                    | << <u>P</u> oprz <u>N</u> ast >>                                                                                                |
| 15. W oknie "Czas Naw.", w odpowiednich<br>wierszach, zaznaczamy czas trwania<br>pomiarów (w zależności od odbioru ilości<br>częstotliwości (L1 lub L1+L2) oraz ilości<br>obserwowanych satelitów).<br>Klikamy "Nast" i przechodzimy do<br>pierwszego okna "Tyczenie Konfig". | Czas Naw. OK Rezyg   Czas Inicjalizacji w minutach:   Ilość Sat   L1   L1+L2   4   120   90   5   100   80   6+   80            |
|                                                                                                    | Inder 22                                                                                                    |

| 16. W pierwszym oknie <b>"Tyczenie Konfig"</b><br>wpisuje się parametry dotyczące tyczenia.<br><u>Trybu statycznego nie dotyczy.</u><br>Klikamy <b>"Nast."</b> i przechodzimy do<br>drugiego okna <b>"Tyczenie Konfig"</b> .                    | Tyczenie Konfig OK Rezyg     Tolerancja Odl. Zrec 1.0000 m   Kierunek Odniesienia X   X (N) V     Pomiar 5   Precyzja (m)   Hz 0.0150 V   0.0300 << Poprz                                                           |
|----------------------------------------------------------------------------------------------------|----------------------------------------------------------------------------------------------------|
| <ul> <li>17. W drugim oknie <b>"Tyczenie Konfig"</b><br/>zaznacza się sposób zapisu punktów do<br/>tyczenia. <u>Trybu statycznego nie dotyczy.</u><br/>Klikamy <b>"Nast."</b> i przechodzimy do<br/>pierwszego okna <b>"Inne"</b>.</li> </ul>   | Tyczenie Konfig       OK       Rezyg         Sposób Zapisu Punktów Do Tyczenia         Pkt       Z Przyrostkiem         _tycz         Uwagi       Tyczony Pkt                                                       |
| 18. W pierwszym oknie "Inne" zaznaczamy<br>"Redukcja Wielodrożności" i w wierszu<br>"System Satelitów" wybieramy używany<br>przez nas system nawigacyjny (lub kilka<br>systemów).<br>Klikamy "Nast." i przechodzimy do<br>drugiego okna "Inne". | ✓ Inne       OK       Rezyg         ✓ Redukcja Wielodrożności         System Satelitów       GPS+GLONASS       ▼         GPS       GPS+GLONASS          GPS       GPS+GLONASS                                       |
| 19. W drugim oknie <b>"Inne"</b> zaznaczamy<br>potrzebne nam opcje.<br>Klikamy <b>"ОК"</b> i przechodzimy do okna<br><b>"Survey Style"</b> .                                                                                                    | OK       Rezyg         V Wyświetl współrzędne po pomiarze         Pokaż ekran z wysokościa tyczki         Prompt for feature codes         Dźwięk Przy Zapisywaniu Punktu         1         III         >         < |

| 20. W oknie <b>"Survey Style"</b> , w wierszu<br><b>"Nazwa"</b> , w opcji <b>"GPS+ Konfiguracja"</b><br>sprawdzamy nazwę utworzonej<br>konfiguracji.<br>Klikamy <b>"OK"</b> i zapisujemy utworzoną<br>konfigurację naszej roboty. | Survey Style       OK       Rezyg         Wybierz istniejącą Konfigurację dla         Roboty lub utwórz nową.         GPS+ Konfiguracja         Nazwa Static          TS Config         Nazwa           Nazwa           Vazwa           Vazwa           Nazwa           Nazwa           Nazwa           Nazwa           Nazwa           Nazwa           Nazwa           Nazwa |
|----------------------------------------------------------------------------------------------------|----------------------------------------------------------------------------------------------------|
| 21. Czekamy, aż konfiguracja zapiszę się<br>i odbiornik otworzy okno pomiarowe trybu<br>statycznego <b>"Static"</b> .                                                                                                    | Survey Style       OK       Rezyg         Wybierz istniejącą Konfigurację dla         Roboty lub utwórz nową.         GPS+ Konfiguracja         Nazwa Static         TS Config         Nazwa < Domys                                                                                                    |
| 22. W oknie "Static", w opcji "Pom",<br>wybieramy i klikamy "Stanowisko<br>Statycz".<br>Przechodzimy do głównego okna<br>pomiarów statycznych "Stanowisko St".                                                                    | 50 m<br>Status<br>Status<br>Stanowisko Statycz<br>Robota Edycja Pom Tyczenie Oblic                                                                                                    |
| 23. W głównym oknie pomiarów statycznych<br>"Stanowisko St", w odpowiednich<br>wierszach, wpisujemy nazwę (numer)<br>punktu, kody, wysokość anteny, sposób<br>pomiaru wysokości anteny.                                           | Stanowisko St Param. Zamknij   H V Ø   Pkt   Image: Stant Image: Stant   Kody   Image: Stant Image: Stant                                                                                                    |

| 24. W głównym oknie pomiarów statycznych      | Stanowisko St Param. Zamknij |
|-----------------------------------------------|------------------------------|
| "Stanowisko St" czekamy na odbiór 4 i         | H V 2 4.350 4.685 4+ 4       |
| więcej satelitów.                             | Pkt 1                        |
| Klikamy "Start" i rozpoczynamy pomiar         | Kody V                       |
| statyczny.                                    |                              |
| Wizualizacia trwającego pomiąru i jego        | H Anten 2.000 m Pionowo 🔻    |
| zapisywania jest rozpoczęcie odliczania       | Czas 0:00:00                 |
| czasu trwania pomiaru w wierszu <b>"Czas"</b> |                              |
| oraz poruszający się długopis w lewej         | Start                        |
| górnej części wyświetlacza.                   |                              |
| W czasie trwania pomiarów możemy              |                              |
| obejrzeć dodatkowe informacje                 |                              |
| o pomiarze.                                   |                              |
| Klikamy <b>"Param"</b> i przechodzimy do okna |                              |
| "Baza".                                       |                              |
| 25. W oknie <b>"Baza"</b> , w odpowiednich    | Baza OK Rezyg                |
| wierszach, sprawdzamy lub edytujemy           | Zapis Obserwacji             |
| parametry zapisywania pomiarow.               | Nazwa Pliku Użytkownika 🗸    |
| Klikamy <b>"OK"</b> i wracamy do okna         | Zapisz Do Odbiornik 👻        |
| "Stanowisko St".                              | Interwał Zapisu 10.00 sek    |
|                                               |                              |
|                                               |                              |
|                                               |                              |
|                                               |                              |
|                                               |                              |
| 26. W oknie <b>"Stanowisko St"</b> możemy     | Status Autor 4 226 4 547     |
| o pomiarze.                                   | Ust Ant Static<br>Pomoc      |
|                                               |                              |
| Klikamy 👉 , wybieramy i klikamy               | Kody V                       |
| "Status".                                     | HAnten 2000 m Pionewe v      |
| Przechodzimy do okna <b>"Status".</b>         |                              |
|                                               |                              |
|                                               | Start                        |
|                                               |                              |
|                                               |                              |

| 27. W oknie <b>"Status"</b> klikamy <b>"Poz".</b><br>Na wyświetlaczu widzimy informacje o:<br>ilości odbieranych przez odbiornik<br>satelitów, bieżący czas pomiarów UTC,<br>przybliżone współrzędne punktu w<br>wybranym układzie współrzędnych,<br>współczynnik geometrycznej konstelacji<br>satelitów PDOP, bieżące dokładności<br>współrzędnych punktu pomiaru.                                                                       | Status         Param.         Zamknij           Image: Status         8         Image: Status         Image: Status           Image: Status         8         Image: Status         Image: Status           Image: Status         8         Image: Status         Image: Status           Image: Status         8         Image: Status         Image: Status           Image: Status         8         Image: Status         Image: Status           Image: Status         16:19:56         Autonomiczny           2000-7.21 [IWGS84](m)         Image: Status         Image: Status           X (N)         5638843.400         Y           Y (E)         7474213.283         Image: Status           Wys         277.479         Image: Status           Image: PDOP         3.4         Image: Status           Hz         4.216         V         4.536         Image: Status           Poz         Sys         Wykres         SVs         Image: Status                                                                                                    |
|----------------------------------------------------------------------------------------------------|----------------------------------------------------------------------------------------------------|
| 28. W oknie "Status" klikamy "SVs".<br>Na wyświetlaczu widzimy graficzną<br>prezentację lokalizacji satelitów nad<br>punktem pomiarów i ich numery.<br>Klikamy "Lista" i przechodzimy do okna<br>"Status-SVs-Lista"                                                                                                    | Status     Param.     Zamknij       X (N)     X (N)       W     55       S     55       S     30       Wyświetlanie     SNR       Image: Single Single Sin |
| <ul> <li>29. W oknie "Status-SVs-Lista" widzimy informację o lokalizacji satelitów nad punktem pomiarów w postaci tabeli.</li> <li>W poszczególnych kolumnach tabeli znajdują się: numery obserwowanych satelitów, azymuty i wysokości satelitów nad horyzontem, jakości odbieranych sygnałów.</li> <li>Klikamy "Poprz" i wracamy do okna "Status".</li> </ul>                                                                            | Status       Param.       Zamknij         PRN ▲       H/U       EL       AZ       SNR1       S         S       5       H       54-       255       47         S       9       H       21-       114       45         S       28       H       38+       162       48         S       30       H       85-       87       49         S       33       H       27       152       45         S       35       H       79-       199       49         S       44       H       82       236       44         S       H       24       224       38         Image: V       Pokaż GPS       Poprz         Poz       Sys       Wykres       SVs                                                                                                    |
| <ul> <li>30. W oknie "Status" wybieramy "SVs" i<br/>klikamy "SNR".</li> <li>Na wyświetlaczu pojawia się informacja<br/>o ilości i numerach odbieranych satelitów<br/>oraz jakości sygnałów na dwóch<br/>częstotliwościach.</li> <li>W oknie "Status" klikamy "Zamknij" i<br/>wracamy do okna "Stanowisko Statycz".</li> <li>W oknie "Status", klikając "Param",<br/>można sprawdzić i zmienić maskę<br/>odbieranych satelitów.</li> </ul> | Status Param. Zamknij     SNR L1]L2 (dB*Hz)     64   48   32   16   0   5 9 28 30 33 35 44 45   • III     Wyświetlanie   Imi   Imi                                                                                                    |

| 31. W oknie <b>"Param"</b> , dla zmiany maski,<br>klikamy w wiersz <b>"Maska"</b> .                                                                                                    | Param. OK Rezyg                                                                                                    |
|----------------------------------------------------------------------------------------------------|----------------------------------------------------------------------------------------------------|
| Zmianę przeprowadzamy za pomocą<br>klawiatury wirtualnej.<br>Klikamy <b>"OK"</b> i wracamy do okna <b>"Status"</b> .<br>W oknie <b>"Status"</b> klikamy <b>"Zamknij"</b> i<br>wracamy do okna <b>"Stanowisko St"</b> .                                                      | Maska 🚺 st.                                                                                                    |
| 32. W oknie <b>"Stanowisko St"</b> , klikając <b>F</b> ,<br>wybieramy i klikamy <b>"Ust Ant Static".</b><br>Przechodzimy do okna <b>"Ust Anteny"</b> .                                                                                                    | Stanowisko St Param. Zamknij   Status H V   Ust Ant Static     Kody   Image: Stanowisk of the state of the state of the stat                                                     |
| 33. W oknie <b>"Ust Anteny"</b> , w odpowiednich<br>wierszach, sprawdzamy lub edytujemy<br>parametry dotyczące anteny odbiornika.<br>Klikamy <b>"OK"</b> i wracamy do okna<br><b>"Stanowisko St"</b> .                                                                      | Ust. Anteny     OK     Rezyg       Antena     PG-A1     Image: Constraint of the second second |
| <ul> <li>34. Po zakończeniu pomiarów klikamy<br/>"Stop".</li> <li>Pomiar na tym punkcie został zakończony,<br/>a plik zapisany do pamięci.</li> <li>Plik "surowych" danych z pomiarów<br/>w trybie statycznym odbiornikiem Topcon<br/>GRS-1 ma rozszerzenie .tps</li> </ul> | Stanowisko St Param. Zamknij   H V 4.4   Pkt   I   Kody   Kody   Kody   Image: Constrained and the second and the second a                                                                                              |